1. パソコンが計器を認識しているかの確認

計器を USB ケーブルで PC に接続してみる。

計器は自分で決めた場所の USB ジャックに接続すること。(挿すジャックを固定する)

(違うジャックに挿すと、後述する COM 番号が変わってしまい、面倒なことになる)

パソコン画面の下の検索ボタン(虫眼鏡のアイコン)をクリックし、検索窓を表示させ、検索文字として 「device」を入力すると、デバイスマネジャーが出てくるので、開く。

| יאר דיא וידי איז איז איז איז איז איז איז איז איז אי | ブ その | 他~ |         |            | M |
|-----------------------------------------------------|------|----|---------|------------|---|
| も一致する検索結果                                           |      |    |         |            |   |
| デバイスマネージャー<br>コントロール バネル                            |      |    |         | 20         |   |
| ke .                                                |      |    | デバー     | イス マネージャー  |   |
| ● デバイスのパフォーマンスと正常性                                  |      | >  | 3       | ロントロール バネル |   |
| ウ 職場または学校へのアクセス                                     |      | >  | e ĸ 🦛 🕇 | 3          |   |
| デバイス セキュリティ                                         |      | 2  |         |            |   |
| /eb の検索                                             |      |    |         |            |   |
| O dev - Web 経景を見る                                   |      | >  |         |            |   |
| 〇 deviation 章味                                      |      | >  |         |            |   |
| O devops                                            |      | >  |         |            |   |
| Ø development                                       | 1    | >  |         |            |   |
| オルダー                                                | T    |    |         |            |   |
| DEVMGR                                              | п    | 5  |         |            |   |

2. デバイスマネジャーの COM に「Plolific~」の有無と、COM 番号が何番か確認する。

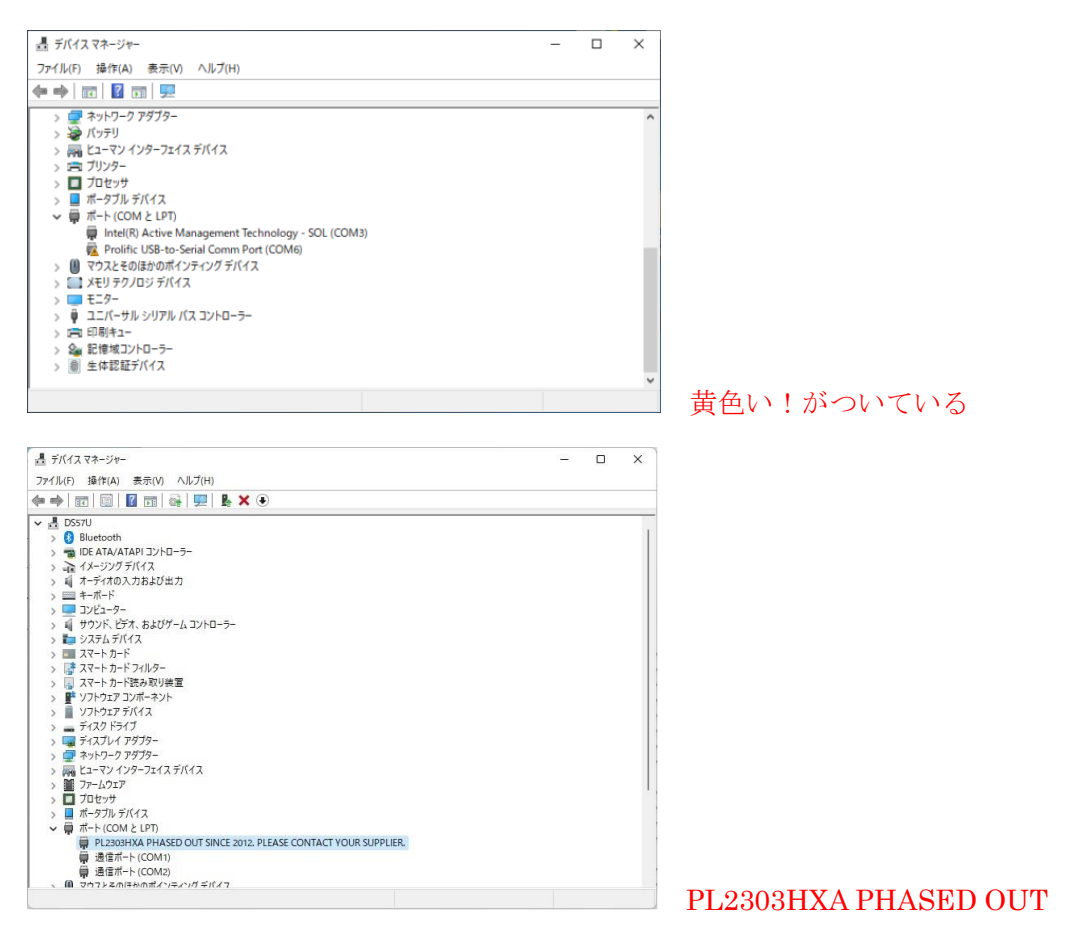

上記2つの画面のようになっている場合はドライバーを古いバージョンに入れ替えが必要

3. ドライバーの入れ替え

前画面上の「Plolific USB-to-Serial Converter」または「PL2303HXA〜」の文字を右クリックして「ドラ イバーの更新」をクリックする

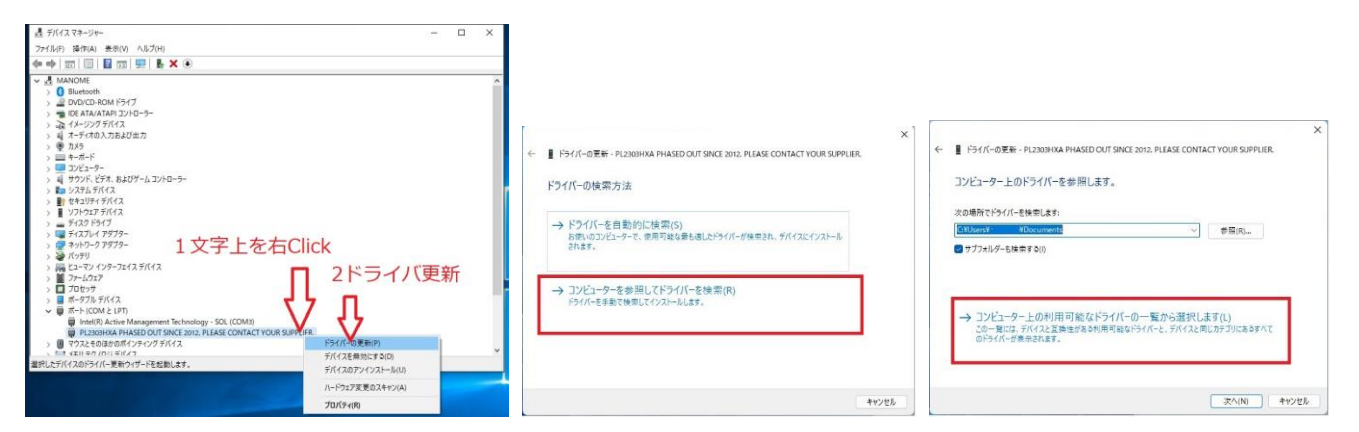

ドライバーの検索方法===>「コンピュータを参照して検索」

コンピュータ上のドライバを参照します===>「<u>コンピュータ上の利用可能な一覧から選択</u>」 下の画面が出てきたら、<u>古いバージョンのドライバ(2011/11/07)</u>を選択し、次へを Cliclk

| ■ ドライパーの更新 - PL2303HXA PHASED OUT SINCE 2012. PLEASE (                                                                                     | CONTACT YOUR SUPPLIER.   |
|----------------------------------------------------------------------------------------------------|--------------------------|
| このハードウェアのためにインストールするデバイス ドライバーを                                                                                                    | 選択してください。                |
| ハードウェアデバイスの製造元とモデルを選択して (次へ)をクリック<br>スクがある場合は、(ディスク使用)をクリックしてください。                                                                         | フしてください。 インストールするドライバーのデ |
| ☑ 互換性のあるハードウェアを表示(C)                                                                                                    |                          |
| モデル<br>■ Prolific USB-to-Serial Comm Port /(ージョン: 3.4.25.218 [2011/10//<br>■ Prolific USB-to-Serial Comm Port /(ージョン: 3.9.1.0 [2022/02/18] | 07]                      |
| このドライバーはデジタル署名されています。     ドライバーの署名が重要な理由                                                                                                   | ディスク使用(H)                |
|                                                                                                    | 次へ(N) キャンセル              |
| ■ ドニノパーの事業 - Drolifer LISD to Social Commo Doct (COM2)                                                                                     |                          |
| ドライバーが正常に更新されました                                                                                                    |                          |
| このデバイス用のドライバーがインストールされました。                                                                                                    |                          |
| Prolific USB-to-Serial Comm Port                                                                                                    |                          |
|                                                                                                    |                          |
|                                                                                                    |                          |
|                                                                                                    |                          |
|                                                                                                    | 問じる(0)                   |

2011/10/07版が無い場合は後述する方法で古いドライバーをダウンロード&インストールしてから、上記手順を行う。

たくさんのバージョンが出てきた場合は古いバージョンを試してみる

とにかく、新しいドライバーでは動かないということ。

\*\*古いドライバーのダウンロード&インストール Web ブラウザーで下記アドレスを開く http://www.ginzado.ne.jp/~westwind/software/

Flytec バリオ通信ドライバーを自分の PC にダウンロードする

![](_page_2_Picture_2.jpeg)

## ダウンロードしたファイルを展開

![](_page_2_Picture_4.jpeg)

| ■ PL2303_Prolific_DriverInstaller_v1.5.0 ④ 新規作成 、                       | E) © (j) N, ±×#t, ~ ≡                              | 表示 ◇ •••                                                         |                                                 |                                  | -                 | 0 X   |
|-------------------------------------------------------------------------|----------------------------------------------------|------------------------------------------------------------------|-------------------------------------------------|----------------------------------|-------------------|-------|
| ← → ~ ↑ <sup>1</sup> → PC → ダウンI                                        | □-ド > PL2303_Prolific_DriverInstaller_v1.5.0       |                                                                  | ~ C _>                                          | PL2303_Prolific_Dri              | verinstaller_v1.5 | .0の検索 |
| > 🔹 クイック アクセス<br>> 🌑 OneDrive - Personal                                | 名前 ^<br>副 PL2303_DriverInstallerv1.5.0_ReleaseNote | 更新日時<br>2022/08/08 16:37<br>2022/08/08 16:37<br>2022/08/08 16:36 | 種類<br>テキストドキュメント<br>Adobe Acrobat D<br>アブリケーション | サイズ<br>3 KB<br>34 KB<br>3,148 KB |                   |       |
| > 🛓 ダウンロード<br>> 💷 デスクトップ                                                | Lug_po303_DriverInstallerManual_v1.5.0             | 2022/08/08 16:36                                                 | Adobe Acrobat D                                 | 701 KB                           |                   |       |
| <ul> <li>&gt; 目 ドキュメント</li> <li>&gt; ビクチャ</li> <li>&gt; 図 ビオ</li> </ul> | ー<br>PL2303_Prolific_<br>ダブルクリック                   | DriverIn                                                         | staller_v                                       | 1.5.0を                           |                   |       |
| > 😗 ミュージック                                                              |                                                    |                                                                  |                                                 |                                  |                   |       |

ドライバーのインストールが始まるので、画面の指示通りに完了する

![](_page_3_Picture_1.jpeg)

## 完了を Click

![](_page_3_Picture_3.jpeg)

後は、上記手順3に戻ってドライバーの入れ替えを行う